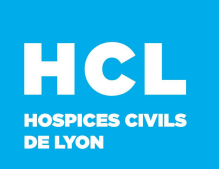

# 00 - Matériel poste de travail

## **Périmètre : AUTRES**

# Mise à jour Windows 7 SP1 pour utilisation protocole RDP 8.1

C3 - Confidentiel

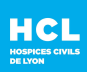

## Table des matières

| 1 | Présentation du document | 3 |
|---|--------------------------|---|
| n | Drázoguis                | r |
| Ζ | Prerequis                | 3 |
| 3 | Mise à jour du PC        | 4 |

| 00 -              | Daga 2 aur 5 |              |
|-------------------|--------------|--------------|
| C3 - Confidentiel | Procédure    | Page 2 Sul 5 |

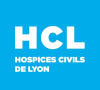

#### **1** Présentation du document

Le présent document définit la procédure permettant de mettre à jour Windows 7 SP1 afin d'activer le protocole 8.1 de RDP pour la prise de main à distance de PC.

Les documents qui complètent le présent document sont les suivants :

< À DEFINIR >

Glossaire :

| Terme | Description |
|-------|-------------|
|       |             |

#### 2 Prérequis

- Avoir les droits d'administration sur le PC (pour pouvoir installer les mises à jour)
- Système d'exploitation : Windows 7 SP1

Pour vérifier si Windows 7 est bien en SP1 (Service Pack 1), voici les étapes à suivre :

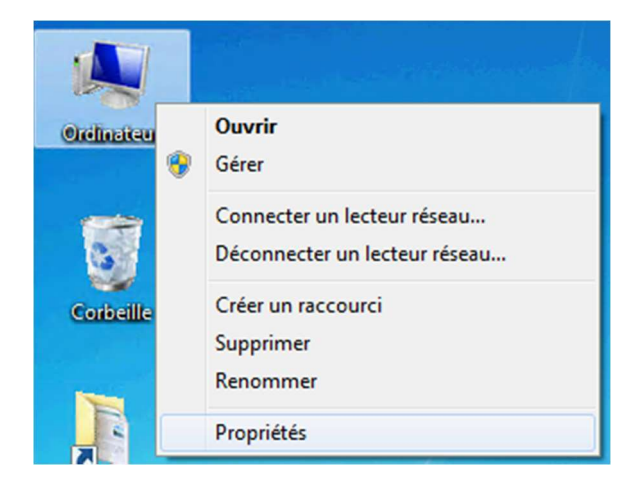

- Clic droit sur **Ordinateur**
- Clic gauche sur Propriétés

| 00 - N            | Daga 2 our 5 |              |
|-------------------|--------------|--------------|
| C3 - Confidentiel | Procédure    | Fage 5 Sul 5 |

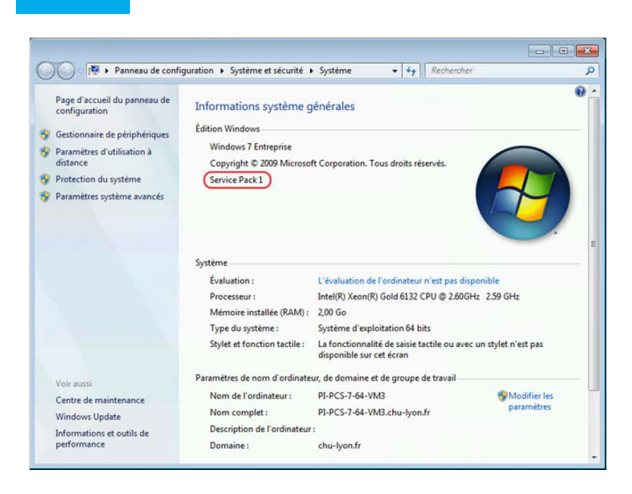

Vérifier la présence de la notion *Service Pack 1* sous *Edition Windows*.

### 3 Mise à jour du PC

HCL

| 23% Extraction I:\                                                      | Packaging pour p                    | our Window                     | s 7.zip                                                              | 1                                       | - 0                      | ×                                       |
|-------------------------------------------------------------------------|-------------------------------------|--------------------------------|----------------------------------------------------------------------|-----------------------------------------|--------------------------|-----------------------------------------|
| Temps écoulé :<br>Temps restant :<br>Fichiers:<br>Taux de compression : | 0                                   | 0:00:22<br>0:01:13<br>5<br>99% | Taille totale :<br>Vitesse :<br>Traité :<br>Compressé:               |                                         |                          | 42999 K<br>451 KB/s<br>9999 K<br>9983 K |
| Extraction<br>MAJ - RDP 8.1 pour W<br>Windows6.1-KB29137                | indows 7\files\x64\RE<br>51-x64.msu | DP8.1\                         |                                                                      |                                         |                          |                                         |
|                                                                         | Arrièn                              | e-plan                         | <u>P</u> ause                                                        |                                         | Annule                   | er                                      |
| 😋 🔍 🗢 📕 « OS (C:) 🕨                                                     | Temp + MAJ - RDP 8.1 pc             | our Windows 7 🕨                | • 47                                                                 | Rechercher da                           | ns : MAJ - RDP 8         | 81 pour 🔎                               |
| Crganise ▼ Inclure da                                                   | Ins babilitatique - Pr<br>Nom       | ntager avec 💌                  | Nouveu doside<br>Modifiel le<br>20/03/2020 12:10<br>20/03/2020 11:32 | Type<br>Dossier de fit<br>Script de con | Taille<br>chiers<br>nman | 4 Ko                                    |
| 2 élément(s)                                                            |                                     |                                |                                                                      |                                         |                          |                                         |

Télécharger le fichier *MAJ* - *RDP* 8.1 pour *Windows* 7.zip sur le portail <u>https://portail-</u> rds.chu-lyon.fr

Décompresser le fichier dans l'emplacement que vous souhaitez

Dans mon exemple le répertoire est *C:\Temp*.

Rendez-vous dans le répertoire créé suite à l'extraction.

Dans mon exemple C:\Temp\MAJ - RDP 8.1 pour Windows 7

| - 00              | Page 4 sur 5 |              |
|-------------------|--------------|--------------|
| C3 - Confidentiel | Procédure    | Page 4 Sul 5 |

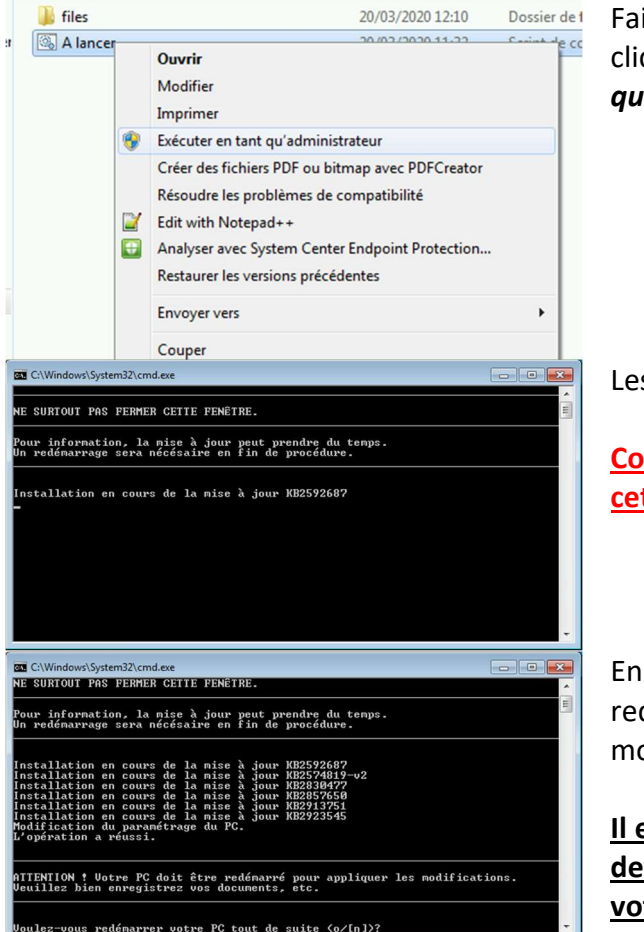

Faire un clic-droit sur le fichier **A\_Lancer** et cliquer sur **Exécuter en tant qu'administrateur**.

Les mises à jour se lancent.

<u>Comme indiqué, ne surtout pas fermer</u> <u>cette fenêtre.</u>

En fin de processus, il est demandé de redémarrer le PC pour appliquer les modifications.

Il est possible de ne pas le faire mais vous devez OBLIGATOIREMENT redémarrer votre poste pour finaliser l'installation des mises à jour.

| 00 - N            | Daga Faur F |              |
|-------------------|-------------|--------------|
| C3 - Confidentiel | Procédure   | Page 5 Sul 5 |

###